## atone 決済サービス

Welcart 決済運用マニュアル Ver.1.0.4

> 2020年5月21日 コルネ株式会社

## 目次

| 改版履歴4                |
|----------------------|
| 特徴5                  |
| 注意点7                 |
| 申込方法9                |
| 設定方法10               |
| atone 決済プラグインの有効化 10 |
| クレジット決済代行会社の選択12     |
| atone の設定13          |
| 支払い方法登録15            |
| 接続テスト17              |
| 購入テスト17              |
| 売上確定18               |
| 取引キャンセル19            |
| 取引修正                 |
| 継続課金                 |
| 売上確定(継続課金)22         |
| 取引キャンセル(継続課金)24      |
| 取引修正(継続課金)26         |
| 決済エラー対応              |
| 自動決済結果通知メール31        |

| 決済エラーログの確認   |    |
|--------------|----|
| 予期せぬエラーの対処方法 | 33 |
| 留意事項         |    |
| 運用上の注意点      | 35 |
| よくあるお問い合わせ   |    |

改版履歴

2019 年 8 月 23 日 継続課金対応。

2020 年 5 月 21 日 取引復帰記載削除。

## 特徴

カードレス決済「atone」

# atone

株式会社ネットプロテクションズが提供する atone とは、会員登録すれば誰でも使える、個人向けのおまとめ後払いサービスです。

atone を利用するとうれしいメリットがたくさんあります。

- リスクゼロ、なのに決済手数料 1.9%+30 円~、初期費用 0 円
- 決済の与信結果はリアルタイムで回答
- ポイントがたまる・使える、お客様がよろこぶ決済

atone は、決済会社の画面に遷移せずサイト内の遷移で完結します。 デザインの統一性が保て、スムーズなチェックアウトが可能で、かご落ちしにくいと 言われています。

#### 決済処理連携

CSV 取り込みでの連携ではなく、「売上確定(売上計上)」「取引修正」「取引キャンセル」「取引復帰」が atone の加盟店管理システムにログインせずに Welcart の 管理画面から操作することで連携します。

#### コンバージョンのトラッキング

コンバージョンのトラッキングが可能です。

Copyright © 2018 Collne Inc.

#### 継続課金

Welcart 専用拡張プラグイン「WCEX DL Seller (※Ver3.0 以降)」の導入が必要になり ます。雑誌の定期購読やオンライン教室のレッスン料の徴収など、ダウンロード商 品・サービス商品の継続課金を行うことができます。Welcart 会員システムの設定が必 要です。

## 注意点

#### サーバー要件

ロリポップ!・お名前.com は、curl・ソケット通信が行えないことがありますので、 利用できません。

その他、サーバー情報については下記トピックを参照してください。

【クレジット決済を行う場合のサーバーの注意事項】 https://www.welcart.com/archives/tips/credit\_payment

#### SSL の仕様

- SSL の導入は必須
- 署名アルゴリズム SHA2
- 通信プロトコル TSL1.2

SSL のアルゴリズム及びプロトコルは、サーバー会社にお問い合わせください。

通常、Welcart を利用する場合は HTTPS プラグインを使用しないでください。 常時 SSL 化にする場合は、一般設定画面にて「WordPress アドレス(URL)」と「サ イトアドレス(URL)」を、 https:// と入力するだけで常時 SSL 化にすることができ ます。

また、常時 SSL にした場合は、Welcart 管理画面のシステム設定画面にて「SSL を使用する」のチェックを外してください。

ホスティングサービスに用意されている共有 SSL は利用できない場合があります。で きるだけ独自ドメインによる SSL をご利用ください。

【常時 SSL 化の設定方法】

https://www.welcart.com/archives/tips/tips-20180105-3

#### 使用不可プラグイン

以下のようなプラグインは併用しない事をおすすめいたします。

また、他にも併用できないプラグインがあると考えられますので、不具合が出た場合 は、まず Welcart 関連以外のプラグインを停止して動作確認してみてください。

- キャッシュプラグインは、いずれも個人情報の漏洩が懸念されます。十分にキャッシュに対する知識がない場合は使用しないでください。
- HTTPS プラグインを使用している場合、決済エラーとなる可能性があります。
- JavaScript や CSS を最適化するプラグインは、様々な動作がエラーとなる可能性 が高まります。
- バイリンガルプラグインは併用できません。

#### その他の注意点

マルチサイトには対応していません。

## 申込方法

法人、個人ともに契約が可能です。

決済手数料 1.9%+30 円~、初期費用 0 円

商材によって料金が異なることがありますので、株式会社ネットプロテクションズに お問い合わせください。

お問い合わせ及びお申込みは、こちらのアドレスにアクセスしてください。

https://atone.be/

設定方法

まずは、atone 決済を有効化するためにプラグインの導入を行います。

その後、クレジット決済設定を行った後、基本設定から支払方法を登録します。

atone 決済プラグインの有効化

atone 決済プラグインのダウンロード

| 138600 (1761                                                                    | 支払い WCEX ato                                                   | one                                                                                                    |
|---------------------------------------------------------------------------------|----------------------------------------------------------------|----------------------------------------------------------------------------------------------------|
|                                                                                 |                                                                | ØNP                                                                                                    |
| 一辺日キレめてついビーキ                                                                    | THIN WEEV                                                      | 問題な力会(2000) ※() (5700)                                                                                         |
| 翌月まとめてコンビニ支<br>atone (wcex0018)                                                 | 払い WCEX                                                        | 開発協力金 (税別) ¥0 (Free)<br>利用する場所(ドメイン)                                                                           |
| 翌月まとめてコンビニ支<br>atone (wcex0018)<br>再ダウンロード有効期間(日<br>数)                          | 払い WCEX<br>無期限                                                 | 開発協力金 (税別) ¥0 (Free)<br>利用する場所 (ドメイン)<br>※まだ確定していない場合は、予定のド                                                    |
| 翌月まとめてコンビニ支<br>atone (wcex0018)<br>再ダウンロード有効期間(日<br>数)<br>ファイル名                 | 抵い WCEX<br>無期限<br>wcex_atone.1.0.0.zip                         | 開発協力金 (税別) ¥0 (Free)<br>利用する場所 (ドメイン)<br>※まだ確定していない場合は、予定のド<br>メイン (サブドメイン) をご記入下さ<br>い。<br>例) www.wolcat.com  |
| 翌月まとめてコンビニ支<br>atone (wcex0018)<br>再ダウンロード有効期間(日<br>数)<br>ファイル名<br>公開日          | 払い WCEX<br>無期限<br>wcex_atone.1.0.0.zip<br>2018/03/12           | 開発協力金 (税別) ¥0 (Free)<br>利用する場所 (ドメイン)<br>※まだ確定していない場合は、予定のド<br>メイン (サブドメイン) をご記入下さ<br>い。<br>例) www.welcart.com |
| 翌月まとめてコンビニ支<br>atone (wcex0018)<br>再ダウンロード有効期間(日<br>数)<br>ファイル名<br>公開日<br>バージョン | 生払い WCEX<br>無期限<br>wcex_atone.1.0.0.zip<br>2018/03/12<br>1.0.0 | 開発協力金 (税別) ¥0 (Free)<br>利用する場所 (ドメイン)<br>※まだ確定していない場合は、予定のド<br>メイン (サブドメイン) をご記入下さ<br>い。<br>例) www.welcart.com |

Welcart ホームにて無料で提供しています。

会員登録を行って購入していただくとご利用いただけます。 プラグインのページは<u>こちら</u> atone 決済プラグインのインストール

WordPress 管理画面 [ プラグイン ]>[ 新規追加 ] にて手動インストールを行ってく ださい。プラグイン新規追加画面の上部に「プラグインのアップロード」ボタンがあ ります。これをクリックすると下図のように zip ファイルをアップロードする場所が 現れます。ここから、ダウンロードした atone 決済のプラグインをインストールして ください。インストールが完了したら有効化を行ってください。

| プラグインを追加 プラグィンのアップロード                          |         |
|------------------------------------------------|---------|
| ZIP 形式のプラグインファイルをお持ちの場合、こちらからアップロー<br>トールできます。 | ・ドしてインス |
| ファイルを選択<br>選択されていません<br>今すぐインストール              |         |

#### atone 決済プラグインのアップグレード

atone 決済プラグインは、管理画面上に更新通知が出ません。 アップグレード情報はインフォメーションもしくは atone 決済プラグインの商品詳細 ページにてご確認ください。

また、アップグレードバージョンは Welcart.com のマイページにていつでもダウンロ ードができます。

アップグレードバージョンのプラグインを適用する時は、一旦プラグイン削除後にプ ラグインインストール作業を行ってください。 クレジット決済代行会社の選択

WordPress 管理画面 [Welcart Shop]>[クレジット決済設定]に移動します。

クレジット決済モジュール選択タブ内で、「利用中のクレジット決済代行会社」のエ リアに「atone」をドラッグ&ドロップします。「クレジット決済会社を更新する」を クリックして更新すると、「atone」のクレジット決済設定タブが表示され、atone 決 済の設定が行えるようになります。

| クレジット決済モジュール選択 atone                                   |                         |                  |
|--------------------------------------------------------|-------------------------|------------------|
| 川用できるクレジット決済モジュール                                      |                         | 利用中のクレジット決済モジュール |
| 用したいクレジット決済モジュールを右側にドラッグし<br>ラッグ後は必ず「利用するモジュールを更新する」ボタ | てください。<br>ンをクリックしてください。 | atone            |
| WelcartPay                                             | ゼウス                     | 利用するエジュールを用      |
| ルミーズ                                                   | Cloud Payment           |                  |
| PayPalエクスプレスチェックアウト                                    | PayPalウェブペイメントプラス       |                  |
| ソフトバンク・ペイメント・サービス                                      | テレコムクレジット               |                  |
| ペイデザイン                                                 | みずほファクター                |                  |
| アナザーレーン                                                | ベリトランス Air-Web          |                  |
| ペイジェント                                                 | DSKペイメント                |                  |
| e-SCOTT Smart                                          | Yahoo!ウォレット             |                  |
| イプシロン                                                  |                         |                  |

クレジット決済設定 クレジット決済モジュール選択タブ

atone の設定

株式会社ネットプロテクションズから提供された情報をもとに、クレジット決済設定 を行います。「atone」タブをクリックすると、下記の画面が表示されます。

| atone 決 | :済設定 |
|---------|------|
|---------|------|

| クレジット決済モジュール選択 atone |   |       |            |        |  |  |  |  |
|----------------------|---|-------|------------|--------|--|--|--|--|
| atone                |   |       |            |        |  |  |  |  |
| <u>公開鍵</u>           |   |       |            |        |  |  |  |  |
| 秘密鍵                  |   |       |            |        |  |  |  |  |
| <u>動作環境</u>          | ۲ | テスト環境 | $\bigcirc$ | 本番環境   |  |  |  |  |
| <u>仮売上機能</u>         | 0 | 仮売上   |            | 即時売上確定 |  |  |  |  |
| 自動継続課金処理区分           | 0 | 仮売上   | ۲          | 即時売上確定 |  |  |  |  |
| 自動継続課金完了メール          | ۲ | 送信する  | $\bigcirc$ | 送信しない  |  |  |  |  |
| atoneの設定を更新する        |   |       |            |        |  |  |  |  |

#### 公開鍵

atone の加盟店管理システムで取得できる「店舗公開可能鍵」を入力してください。

#### 秘密鍵

atone の加盟店管理システムで取得できる「店舗秘密鍵」を入力してください。

#### 動作環境

テスト環境と本番環境を切り替えることができます。

#### 仮売上機能

受注があった際、仮売上状態もしくは即時売上確定状態のどちらかにするか選択して ください。仮売上の受注は、Welcartの受注データ編集画面から実売上に更新すること が可能です。

#### 自動継続課金処理区分

自動継続課金決済時の処理区分を設定できます。このオプションは「WCEX DL Seller」が有効化されているときのみ利用できます。

自動継続課金完了メール

自動継続課金決済時に、課金完了メールを契約者に送信するか否かを選択します。メ ール送信時間(自動継続課金実施時間)は、ダウンロード販売設定画面の「自動処理 の実行時間」(※WCEX DL Seller Ver 2.2 の新機能)になります。

#### 支払い方法登録

WordPress 管理画面 [Welcart Shop]>[基本設定]に移動します。

「支払方法」にて新しい支払方法登録を行います。

#### 支払方法

| 支払方法 (脱明)                                                                  | 专払方法 (照明) |             |      |  |  |  |  |  |
|----------------------------------------------------------------------------|-----------|-------------|------|--|--|--|--|--|
| 支払方法名                                                                      | 說明        | 決済種別        | 決済モ  |  |  |  |  |  |
| <ul> <li>後払い</li> <li>使用 停止</li> <li>剤除 更新</li> <li>新しい支払方法を追加:</li> </ul> |           | atone ▼<br> |      |  |  |  |  |  |
| 支払方法名                                                                      | 說明        | 振込み(後払い)    | 決済モジ |  |  |  |  |  |
| 新しい支払方法を追加                                                                 | ß         | 谨択 ▼        |      |  |  |  |  |  |

#### 支払い方法名

フロントにて表示する支払い方法名を入力してください。支払方法名は後で変更する ことができます。

フロント 支払方法選択

#### 説明

フロントにて表示される支払方法の説明文を入力してください。 Html タグが使えますので、画像を表示させることも可能です。atone についての説明 をいれておくといいでしょう。

#### 決済種別

この支払い方法で行う決済の種別を選択します。

ここに atone の選択項目が無かった場合は、クレジット決済設定を行ってください。

#### 決済モジュール

必ず空白にしておいてください。

#### 使用・停止

フロントに支払方法を表示する場合は「使用」、表示しない場合は「停止」を選択し ます。決済会社を変更した時などは、削除をせずに「停止」にしておきます。

#### 削除・更新

必要のない支払方法は削除します。ただし、過去にこの支払方法で購入された受注が 有る場合、削除してしまいますとその受注の支払方法が分からなくなってしまいま す。この様な場合は削除せずに「停止」で更新します。

#### ドラッグ&ドロップによるソート

登録した支払方法は、左側の四角いブロックをドラッグ&ドロップすることで並べ替 えができます。フロントでは管理画面に並びと同じ順序で表示されます。

## 接続テスト

#### 購入テスト

#### 実施手順

- クレジット決済設定および支払方法の登録ができているか確認します。
   設定が完了していない場合は、本マニュアルの「設定方法」を参照のうえ設定作業を行ってください。
   クレジット決済設定では、動作環境を「テスト環境」にしてください。
- サイトで商品を購入し、atone が適用されている支払方法を選択して内容確認画 面へ進んでください。
   購入ボタンを押すと atone の画面が立ち上がりますので、テスト会員情報を利用 して決済テストを行ってください。
- atone の加盟店管理システムにログインして、取引が記録されているかを確認します。利用額変更・取消などの操作を行います。
   加盟店管理システムの操作方法につきましては、atone のマニュアルを参照してください。

#### atone 会員新規登録について

テスト環境では、atone 会員新規登録には制限があります。 詳しくは、atone のマニュアルを参照してください。

#### 売上確定

1. WordPress 管理画面 [Welcart Shop]>[受注リスト]にて「決済 ID」項目を表示していた場合、決済 ID 横に atone の決済状況が表示されます。

| 注文番号     | 受注日              | 対応状況  | 支払方法 | 決済ID                          | 総合計金額(円) | 配送方法 | 会員No | 姓       | 名    | 都道府県 |    |
|----------|------------------|-------|------|-------------------------------|----------|------|------|---------|------|------|----|
| 00001002 | 2018-02-28 15:51 | 新規受付  | 後払い  | 4370957245 仮売上                | ¥13,824  | 宅急便  | 1000 | Welcart | test | 福井県  | 削除 |
| 00001001 | 2018-02-26 14:06 | 新規受付  | 後払い  | 6131257228 売上計上               | ¥20,000  | 宅急便  |      | 動作      | テスト  | 東京都  | 削除 |
| 00001000 | 2018-02-26 10:11 | キャンセル | 後払い  | 403162 <mark>4515</mark> 取消済み | ¥13,824  | 宅急便  |      | 動作      | テスト  | 福井県  | 期除 |

仮売上状態になっている受注の決済番号をクリックして受注編集画面に移動して ください。

2. 受注編集画面の中ほどに支払情報を記載している場所があります。
 そのうちの「決済情報」ボタンをクリックしてください。

| acting atone決済<br>rand 4370957245 |                |  |  |  |  |  |  |
|-----------------------------------|----------------|--|--|--|--|--|--|
| rand 4370957245                   | acting atone決済 |  |  |  |  |  |  |
| 決済情報                              |                |  |  |  |  |  |  |

3. 立ち上がったダイアログ上にある「売上計上」ボタンをクリックしてください。

| 大济情報       | ¥タイアロク |         |                     |     |  |  |  |  |  |
|------------|--------|---------|---------------------|-----|--|--|--|--|--|
| 取引参照       |        |         |                     |     |  |  |  |  |  |
| 利用金        | 額      | 13824 円 |                     |     |  |  |  |  |  |
| 売上計上<br>取消 |        |         |                     |     |  |  |  |  |  |
|            | 利用額変更  | 処理区分    | 処理日時                |     |  |  |  |  |  |
| 1          | 13824  | 仮売上     | 2018-02-28 15:51:39 |     |  |  |  |  |  |
|            |        |         |                     |     |  |  |  |  |  |
|            |        |         |                     | 閉じる |  |  |  |  |  |

#### 取引キャンセル

1. WordPress 管理画面 [Welcart Shop]>[受注リスト]にて「決済 ID」項目を表示していた場合、決済 ID 横に atone の決済状況が表示されます。

| 注文番号     | 受注日              | 対応状況  | 支払方法 | 決済ID                          | 総合計金額(円) | 配送方法 | 会員No | 姓       | 名    | 都道府県 |    |
|----------|------------------|-------|------|-------------------------------|----------|------|------|---------|------|------|----|
| 00001002 | 2018-02-28 15:51 | 新規受付  | 後払い  | 4370957245 仮売上                | ¥13,824  | 宅急便  | 1000 | Welcart | test | 福井県  | 削除 |
| 00001001 | 2018-02-26 14:06 | 新規受付  | 後払い  | 6131257228 売上計上               | ¥20,000  | 宅急便  |      | 動作      | テスト  | 東京都  | 削除 |
| 00001000 | 2018-02-26 10:11 | キャンセル | 後払い  | 403162 <mark>4515</mark> 取消済み | ¥13,824  | 宅急便  |      | 動作      | テスト  | 福井県  | 削除 |

仮売上状態もしくは売上計上状態になっている受注の決済番号をクリックして受 注編集画面に移動してください。

2. 受注編集画面の中ほどに支払情報を記載している場所があります。
 そのうちの「決済情報」ボタンをクリックしてください。

| 支払情報 |                |                       |  |  |  |  |  |  |
|------|----------------|-----------------------|--|--|--|--|--|--|
|      | acting<br>rand | atone決済<br>4370957245 |  |  |  |  |  |  |
| 決済情報 |                |                       |  |  |  |  |  |  |

3. 立ち上がったダイアログ上にある「取消」ボタンをクリックしてください。

| 取引参照 |           |         |                     |     |  |  |  |  |  |  |
|------|-----------|---------|---------------------|-----|--|--|--|--|--|--|
| 利用金額 | Ą.        | 13824 円 |                     |     |  |  |  |  |  |  |
| 売上計  | t上     取消 |         |                     |     |  |  |  |  |  |  |
|      | 利用額変更     | 処理区分    | 処理日時                |     |  |  |  |  |  |  |
| 1    | 13824     | 仮売上     | 2018-02-28 15:51:39 |     |  |  |  |  |  |  |
|      |           |         |                     |     |  |  |  |  |  |  |
|      |           |         |                     | 閉じる |  |  |  |  |  |  |

 最後に受注データの対応状況を「キャンセル」を選択し「設定を更新」ボタンを 押してください。

atone の「決済取消」と Welcart の受注データの「キャンセル」は連動しません。 それぞれ設定を行う必要があります。 また、取り消した決済を元に戻すことはできませんので、ご注意ください。

#### 取引修正

WordPress 管理画面 [Welcart Shop]>[受注リスト] にて該当の受注の決済番
 号をクリックして受注編集画面に移動してください。

| 注文番号     | 受注日                             | 対応状況  | 支払方法 | 決済ID                          | 総合計金額(円) | 配送方法 | 会員No | 姓       | 名    | 都道府県 | r - |
|----------|---------------------------------|-------|------|-------------------------------|----------|------|------|---------|------|------|-----|
| 00001002 | 2018-02-28 15:51                | 新規受付  | 後払い  | 4370957245 仮売上                | ¥13,824  | 宅急便  | 1000 | Welcart | test | 福井県  | 削除  |
| 00001001 | 2018-02-26 14:06                | 新規受付  | 後払い  | 6131257228 売上計上               | ¥20,000  | 宅急便  |      | 動化      | テスト  | 東京都  | 削除  |
| 00001000 | 2018-02-26 10: <mark>1</mark> 1 | キャンセル | 後払い  | 403162 <mark>4515</mark> 取消済み | ¥13,824  | 宅急便  |      | 動作      | テスト  | 福井県  | 削除  |

2. 受注編集画面にて金額変更・情報修正などを行ったのち、「設定を更新」ボタン を押してください。

| 設定を更新    | 定を更新値を変更した場合は必ず最後に「設定を更新」ボタンを押してください。<br>メール・印刷フィールド表示▲               |                                        |                                       |                           |              |            |            |      |  |  |  |
|----------|-----------------------------------------------------------------------|----------------------------------------|---------------------------------------|---------------------------|--------------|------------|------------|------|--|--|--|
|          |                                                                       |                                        | 受                                     | 注明繝                       |              |            |            |      |  |  |  |
| 管理者      | íУモ                                                                   |                                        |                                       |                           |              |            |            |      |  |  |  |
| 注文<br>() | ·番号<br>1040) 00001002                                                 | 注文日時                                   | 2018-02-28 15:51:41                   | 発送日 ————————————————————— |              |            |            |      |  |  |  |
| 会        | 貝No 1000                                                              | メールアドレス                                | test@welcart.com                      | 会員情報取込                    |              | 発言         | 送先         |      |  |  |  |
| 支払方法     | 後払い                                                                   | 氏名                                     | Welcar test                           |                           | 氏名           | Welcar     | test       |      |  |  |  |
| 配送方法     | 宅急便  ▼                                                                | フリガナ                                   | うえるかーと てすと                            |                           | フリガナ         | うえるかーと     | てすと        |      |  |  |  |
| 配送希望日    | 指定しない 🔻                                                               | 劉便番号                                   | 123-4567                              |                           | <b>型視番</b> 号 | 123-4567   |            |      |  |  |  |
| 配送時間帯    | 午前 🔻                                                                  | 西                                      |                                       |                           | #<br>#送店!!   |            | •          |      |  |  |  |
| 発送予定日    | 通知しない 🔻                                                               | 自) 但 的 完<br>市 区 郡 町 村                  |                                       |                           | 自定の方         | * 米ボ即      | <br>7.15#T |      |  |  |  |
| 配送会社名    | 選択 ▼                                                                  | 番地                                     | 1-2-3-4                               |                           | 番地           | 1-2-3-4    | <1-1       | _    |  |  |  |
| 送り状番号    |                                                                       | ビル名                                    |                                       |                           | ビル名          | i          |            |      |  |  |  |
| 7        | くテータス                                                                 | 電話番号                                   | 1234567890                            |                           | 電話番号         | 1234567890 |            |      |  |  |  |
| 対応状況     | 新規受付 🔻                                                                | FAX番号                                  | 1234567890                            |                           | FAX番号        | 1234567890 |            |      |  |  |  |
| 決済状況     | <u>仮売上</u><br>重常セール                                                   | 備考                                     |                                       |                           |              | li -       |            |      |  |  |  |
|          | カスタ                                                                   | ム・オーダーフィ                               | ールド                                   |                           | 3            | 专払情報       |            |      |  |  |  |
|          | acting atone決済<br>rand 1305432832<br>決済情報                             |                                        |                                       |                           |              |            |            |      |  |  |  |
|          |                                                                       |                                        |                                       | <b>#</b>                  | 合計金額         | 13,824     | <u>س</u> و | (円)  |  |  |  |
| No.      |                                                                       | 商                                      |                                       | 単価                        | 数量    金額     | (円)        | 現在庫        | 商品追加 |  |  |  |
| 1        | 【SKU Select : サ<br>ソファ wcVL17050<br>サイズ:シングル<br>カラー:ブラウン<br>オプション:収納7 | サイズ + カラー + ァ<br>8 シングル:ブラウ:<br>ドックス付き | オブション】1人掛け カスタマイス<br>ン:収納ボックス付き 0:0:0 | 12800                     | 1 12,8       | 00         | 在庫有り       | 削除   |  |  |  |

対応状況が「キャンセル」もしくは決済状況が「取消済み」の場合は、更新した内容は atone と連携されません。

#### 継続課金

拡張プラグイン「WCEX DL Seller (※Ver 3.0 以降)」を導入すると、継続課金に対応 できます。DL Seller のバージョンが低い場合はアップデートしてください。

継続課金会員リストの「状態」に「詳細」リンクが表示され、クリックすると継続課 金会員情報画面に遷移します。

## 管理画面 Welcart Management > 継続課金会員リスト

| We<br>Versio                                                                                                    | Welcart Management 継続課金会員リスト<br><sup>Arrion 3.0.8.1903051</sup> |      |               |     |  |        |       |            |            |  |            |      |
|----------------------------------------------------------------------------------------------------|-----------------------------------------------------------------|------|---------------|-----|--|--------|-------|------------|------------|--|------------|------|
| 39/39件 first<< prev 1 >next >>last  登 最新の情報に更新 操作フィ                                                                              |                                                                 |      |               |     |  |        |       |            |            |  |            | 表示 🔻 |
| 注文番号         会員No         姓         名         力一ド(月/年)         総合計金額(円)         決済会社         お申込み日         初回課金日         次回契約更新日 |                                                                 |      |               |     |  |        |       |            |            |  |            | 状態   |
|                                                                                                    | 00001268                                                        | 1015 | うえる           | かあと |  | ¥2,160 | atone | 2019-07-19 | 2019-07-19 |  | 2019-08-19 | 詳細   |
|                                                                                                    | 00001267                                                        | 1015 | うえる           | かあと |  | ¥1,082 | atone | 2019-07-19 | 2019-07-19 |  | 2019-08-20 | 詳細   |
|                                                                                                    | 00001266                                                        | 1015 | うえる           | かあと |  | ¥2,160 | atone | 2019-07-19 | 2019-07-19 |  | 2019-08-19 | 詳細   |
|                                                                                                    | 00001265                                                        | 1015 | <u> ನಿನ</u> ಿ | かあと |  | ¥1,082 | atone | 2019-07-19 | 2019-07-19 |  | 2019-08-20 | 詳細   |

#### 管理画面 Welcart Management > 継続課金会員情報

| We<br>Versi | Welcart Management 継続課金会員情報<br>Version 3.0.8.1903051 |         |                     |         |                     |                |  |  |  |  |  |
|-------------|------------------------------------------------------|---------|---------------------|---------|---------------------|----------------|--|--|--|--|--|
|             |                                                      |         |                     |         |                     | ■ 継続課金会員リストに戻る |  |  |  |  |  |
|             |                                                      | 会員No    | 1015                | 契約者名    | うえるかあと              |                |  |  |  |  |  |
|             |                                                      | 受注ID    | 1268                | お申込み日   | 2019-07-19 16:39:17 |                |  |  |  |  |  |
| 継           | 続課金情報                                                | 次回契約更新日 | <b>v</b> - <b>v</b> | - 次回課金日 | 2019 • 8 • 19       | ) •            |  |  |  |  |  |
|             |                                                      | 受注時金額   | 2,160円              | 決済金額    | 216                 | 50 円           |  |  |  |  |  |
|             |                                                      | 契約      | 継続中 ▼               | 更新      |                     |                |  |  |  |  |  |
|             | \$                                                   | 心理日時    |                     | 決済ID    | 処理区分                |                |  |  |  |  |  |
| 2           | 2019-07-19 17:00                                     | 0:04    | tr_v2ahW0PLkx       | xj-NBu  | 仮売上                 | 決済情報           |  |  |  |  |  |
| 1           | 2019-07-24 16:3                                      | 5:08    | tr_GcxDdovE         | 7XWl5z  | 決済情報                |                |  |  |  |  |  |

継続課金会員情報画面から、次回契約更新日、次回引き落とし日、契約の「停止」 「再開」ができます。「更新」ボタンを押して変更してください。

決済履歴ごとの「決済情報」ボタンをクリックするとダイアログを表示し、決済情報 の確認と変更ができます。

売上確定(継続課金)

クレジット決済設定で「仮売上機能」、「自動継続課金処理区分」を仮売上に設定し ている場合、売上確定処理が必要です。

 WordPress 管理画面 [Welcart Shop]>[継続課金会員リスト] にて売上確定したい受注データの「状態」列の「詳細」リンクをクリックし、継続課金会員情報 画面を表示してください。

| We<br>Versio                                                                                                    | Nelcart Management 継続課金会員リスト<br>ersion 3.0.8.1903051     |      |                |     |  |        |       |            |            |  |            |    |
|----------------------------------------------------------------------------------------------------|----------------------------------------------------------|------|----------------|-----|--|--------|-------|------------|------------|--|------------|----|
| 39/3                                                                                                    | 39/39件 first<< prev 1 >next >>last ④ 最新の情報に更新 操作フィールド表示▼ |      |                |     |  |        |       |            |            |  |            |    |
| 注文番号         会貝No         姓         名         カード(月/年)         総合計金額(円)         決済会社         お申込み日         初回課金日         次回契約更新日         が |                                                          |      |                |     |  |        |       |            |            |  |            | 状態 |
|                                                                                                    | 00001268                                                 | 1015 | うえる            | かあと |  | ¥2,160 | atone | 2019-07-19 | 2019-07-19 |  | 2019-08-19 | 詳細 |
|                                                                                                    | 00001267                                                 | 1015 | うえる            | かあと |  | ¥1,082 | atone | 2019-07-19 | 2019-07-19 |  | 2019-08-20 | 詳細 |
|                                                                                                    | 00001266                                                 | 1015 | うえる            | かあと |  | ¥2,160 | atone | 2019-07-19 | 2019-07-19 |  | 2019-08-19 | 詳細 |
|                                                                                                    | 00001265                                                 | 1015 | <u> ನಿನಿ</u> ತ | かあと |  | ¥1,082 | atone | 2019-07-19 | 2019-07-19 |  | 2019-08-20 | 詳細 |

売上確定する受注の日付を確認し「決済情報」ボタンをクリックしてください。
 ※課金日が受注日以外の場合は受注日のデータが仮売上として表示されています
 ので、間違って売上計上しないようにご注意ください。

| 継約 | 克課金情報                 | 会員No<br>受注ID<br>次回契約更新日<br>受注時金額<br>契約 | 1015<br>1265<br>1,082円<br>継続 <sup>4</sup> | 契約者名       お申込み日       ・・・・・・・・・・・・・・・・・・・・・・・・・・・・・・・・・・・・ |      | ⊐ルネテスト<br>2019-07-19 16:3<br>2019 ▼- 8 | 6:24<br>▼ - 20 ▼<br>1082 円 |      |
|----|-----------------------|----------------------------------------|-------------------------------------------|-------------------------------------------------------------|------|----------------------------------------|----------------------------|------|
|    | \$                    | 処理日時                                   |                                           |                                                             | 決済ID |                                        | 処理区分                       |      |
| 2  | 2 2019-07-19 16:56:27 |                                        |                                           | tr_yaOoZ3jrn9swO-VJ                                         |      |                                        | 仮売上                        | 決済情報 |
| 1  | 2019-08-19 14:17:25   |                                        |                                           | tr_0X5FbhfmwBd03n84                                         | 4    |                                        | 仮売上                        | 決済情報 |

3. 立ち上がったダイアログ上にある「売上計上」ボタンをクリックしてください。

| 決済情報ダイアロ | グ      |      | ×    |
|----------|--------|------|------|
|          |        | 取引参照 |      |
| 利用金額     | 1082 円 |      |      |
| 売上計上     | 取消     |      |      |
|          | 利用額変更  | 処理区分 | 処理日時 |
|          |        |      |      |
|          |        |      | 閉じる  |

4. ポップアップウィンドウで OK をクリックしてください。

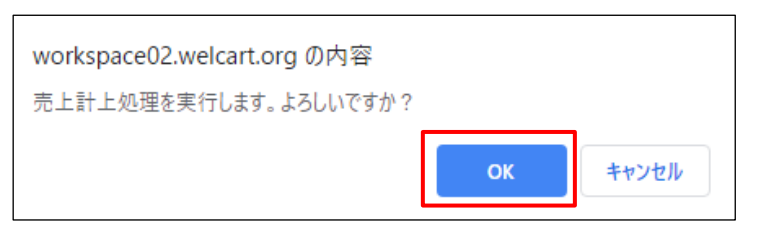

5. 該当のデータが売上計上に変更されます。

| 総約 | 虎課金情報               | 会員No<br>受注ID<br>次回契約更新日<br>受注時金額<br>契約 | 1015<br>1265<br>1,082円<br>継続。 | <b>v</b> - <b>v</b> - <b>v</b><br>3<br><b>p v</b> | 契約者名<br>お申込み日<br>次回課金日<br>決済金額<br>更新 | コルネ テスト<br>2019-07-19 16:3<br>2019 ▼- 8 | 6:24<br>• 20 •<br>1082 円 |      |
|----|---------------------|----------------------------------------|-------------------------------|---------------------------------------------------|--------------------------------------|-----------------------------------------|--------------------------|------|
|    | 5                   | 処理日時                                   |                               |                                                   | 決済ID                                 |                                         |                          |      |
| 2  | 2019-07-19 16:56:2  | 7                                      |                               | tr_yaOoZ3jrn9swO-VJ                               |                                      |                                         | 売上計上                     | 決済情報 |
| 1  | 2019-08-19 14:17:25 |                                        | tr_0X5FbhfmwBd03n84           |                                                   |                                      | 仮売上                                     | 決済情報                     |      |

取引キャンセル(継続課金)

1. WordPress 管理画面 [Welcart Shop]>[継続課金会員リスト] にて取引キャン セルしたい受注データの「状態」列の「詳細」リンクをクリックし、継続課金会 員情報画面を表示してください。

| Welcart Management 継続課金会員リスト<br>Version 3.08.1903051 |                                                                                                    |      |     |     |  |        |       |            |            |  | 表示パノン:     | 17 <b>*</b> |
|------------------------------------------------------|----------------------------------------------------------------------------------------------------|------|-----|-----|--|--------|-------|------------|------------|--|------------|-------------|
| 39 /                                                 | 39/39件 first<< prev 1 >next >>last <b>③ 最新の情報に更新</b>                                                                     |      |     |     |  |        |       |            |            |  |            |             |
|                                                      | 注文番号 会見No         姓         名         力ード(月/年)         総合計金額(円)         決済会社         お申込み日         初回課金日         次回契約更新日 |      |     |     |  |        |       |            |            |  |            |             |
|                                                      | 00001268                                                                                                    | 1015 | うえる | かあと |  | ¥2,160 | atone | 2019-07-19 | 2019-07-19 |  | 2019-08-19 | 詳細          |
|                                                      | 00001267                                                                                                    | 1015 | うえる | かあと |  | ¥1,082 | atone | 2019-07-19 | 2019-07-19 |  | 2019-08-20 | 詳細          |
|                                                      | 00001266                                                                                                    | 1015 | うえる | かあと |  | ¥2,160 | atone | 2019-07-19 | 2019-07-19 |  | 2019-08-19 | 詳細          |
|                                                      | 00001265                                                                                                    | 1015 | うえる | かあと |  | ¥1,082 | atone | 2019-07-19 | 2019-07-19 |  | 2019-08-20 | 詳細          |

2. 取引キャンセルする受注の「決済情報」ボタンをクリックしてください。

|   |                       | 会員No    | 1015                |                     | 契約者名  | コルネテスト     |          |      |  |
|---|-----------------------|---------|---------------------|---------------------|-------|------------|----------|------|--|
|   |                       | 受注ID    | 1265                |                     | お申込み日 |            | 6:24     |      |  |
| 継 | 売課金情報                 | 次回契約更新日 |                     | • - • • •           | 次回課金日 | 2019 🔻 - 8 | • - 20 • |      |  |
|   |                       | 受注時金額   | 金額 1,082円 決済        |                     | 決済金額  |            | 1082 円   |      |  |
|   |                       | 契約      | 継続                  | ‡ ▼                 | 更新    |            |          |      |  |
|   | 5                     | 処理日時    |                     |                     | 決済ID  |            | 処理区分     |      |  |
| 2 | 2 2019-07-19 16:56:27 |         |                     | tr_yaOoZ3jrn9swO-VJ |       |            | 売上計上     | 決済情報 |  |
| 1 | 1 2019-08-19 14:17:25 |         | tr_0X5FbhfmwBd03n84 |                     | 仮売上   | 決済情報       |          |      |  |

立ち上がったダイアログ上にある「取消」ボタンをクリックしてください。
 決済取消後に同じデータで再決済することは出来ませんのでご注意ください。

| 決済情 | 報ダイアログ |        |                 | ×                   |
|-----|--------|--------|-----------------|---------------------|
|     |        | 取      | 引参照             |                     |
| 利用  | 金額     | 1082 円 | 売上計上日           | 2019-08-19 15:03:48 |
| 取   | 防消     |        |                 |                     |
|     | 利用額変更  | 処理区分   |                 | 処理日時                |
| 1   | 1082   | 売上計上   | 2019-08-19 15:0 | 03:48               |
|     | ·      |        |                 |                     |
|     |        |        |                 | 閉じる                 |

4. 処理区分が取消済みに変更されます。

| 継 | 続課金情報              | 会員No<br>受注ID<br>次回契約更新日<br>受注時金額<br>契約 | 1015<br>1265<br>1,082円<br>継続中 | • • • • • •         | 契約者名<br>お申込み日<br>次回課金日<br>決済金額<br>更新 | コルネ テスト<br>2019-07-19 16:3<br>2019 • - 8 | ¥- 20 ▼<br>1082 円 |      |
|---|--------------------|----------------------------------------|-------------------------------|---------------------|--------------------------------------|------------------------------------------|-------------------|------|
|   | 3                  | 処理日時                                   |                               |                     | 決済ID                                 |                                          | 処理区分              |      |
| 2 | 2019-08-19 15:10:0 | 0                                      |                               | tr_yaOoZ3jrn9swO-VJ |                                      |                                          | 取消済み              | 決済情報 |
| 1 | 2019-08-19 14:17:2 | 5                                      |                               | tr_0X5FbhfmwBd03n84 | 1                                    |                                          | 仮売上               | 決済情報 |

atone の「決済取消」と Welcart の受注データの「キャンセル」は連動しません。 それぞれ設定を行う必要があります。 取引修正(継続課金)

自動継続課金の課金処理実行後は、Welcart での金額変更は出来ません。 必要な場合は atone 管理画面よりご変更ください。また、atone 管理画面で変更した 場合、Welcart とは連動しません。

次回以降の課金金額の変更、購入者情報などの取引情報の変更は下記の手順で変更可 能です。ただし、過去の課金が仮売上の状態で残っている場合は金額を変更すると過 去の課金の売上計上が出来なくなります。先に売上計上してから金額を変更するか、 売上計上できない場合は一度受注データの金額を変更前に戻してから売上計上を行っ てください。

1. WordPress 管理画面 [Welcart Shop]>[継続課金会員リスト] にて金額修正し たい受注データの注文番号のリンクをクリックし、受注編集画面に移動してくだ さい。

| We<br>Versi | Icart Ma                           | nagem | ent 糾          | 続課金 | 会員リスト    | `        |       |            |            |         | 表示イノン      |    |  |
|-------------|------------------------------------|-------|----------------|-----|----------|----------|-------|------------|------------|---------|------------|----|--|
| 39 /        | 39/39件 first<< prev 1 >next >>last |       |                |     |          |          |       |            |            |         |            |    |  |
|             | 注文番号                               | 会貝No  | 姓              | 名   | カード(月/年) | 総合計金額(円) | 決済会社  | お申込み日      | 初回課金日      | 次回契約更新日 | 次回課金日      | 状態 |  |
|             | 00001268                           | 1015  | うえる            | かあと |          | ¥2,160   | atone | 2019-07-19 | 2019-07-19 |         | 2019-08-19 | 詳細 |  |
|             | 00001267                           | 1015  | <u> ನಿನೆ</u> ತ | かあと |          | ¥1,082   | atone | 2019-07-19 | 2019-07-19 |         | 2019-08-20 | 詳細 |  |
|             | 00001266                           | 1015  | うえる            | かあと |          | ¥2,160   | atone | 2019-07-19 | 2019-07-19 |         | 2019-08-19 | 詳細 |  |
|             | 00001265                           | 1015  | <u> ನಿನ</u> ಿ  | かあと |          | ¥1,082   | atone | 2019-07-19 | 2019-07-19 |         | 2019-08-20 | 詳細 |  |

WordPress 管理画面 [Welcart Shop]>[受注リスト]から金額修正したい受注 データの注文番号のリンクをクリックしても OK です。

| 注文番号     | 受注日              | 対応状況  | 支払方法 | 決済ID            | 総合計金額(円) | 配送方法 | 会員No | 姓       | 名    | 都道府県 |    |
|----------|------------------|-------|------|-----------------|----------|------|------|---------|------|------|----|
| 00001002 | 2018-02-28 15:51 | 新規受付  | 後払い  | 4370957245 仮売上  | ¥13,824  | 宅急便  | 1000 | Welcart | test | 福井県  | 削除 |
| 00001001 | 2018-02-26 14:06 | 新規受付  | 後払い  | 6131257228 売上計上 | ¥20,000  | 宅急便  |      | 動作      | テスト  | 東京都  | 削除 |
| 00001000 | 2018-02-26 10:11 | キャンセル | 後払い  | 4031624515 取消済み | ¥13,824  | 宅急便  |      | 動作      | テスト  | 福井県  | 削除 |

2. 受注編集画面にて金額変更・情報修正などを行ったのち、「設定を更新」ボタン を押してください。

| 設定を更新値                                                                                                    | 値を変更した場合は                                                                                                    | 必ず最後に「設定                                                                                                    | を更新」ボタンを押してください。                                                               |                 |                                                                        |                                                                                            | メール・印刷フ               | パールド表示 ▲ |
|----------------------------------------------------------------------------------------------------|----------------------------------------------------------------------------------------------------|----------------------------------------------------------------------------------------------------|--------------------------------------------------------------------------------|-----------------|------------------------------------------------------------------------|--------------------------------------------------------------------------------------------|-----------------------|----------|
|                                                                                                    |                                                                                                    |                                                                                                    | 受;                                                                             | 主明細             |                                                                        |                                                                                            |                       |          |
| 管理者メモ                                                                                                    |                                                                                                    |                                                                                                    |                                                                                |                 |                                                                        | 1                                                                                          |                       |          |
| 注文番号<br>(1040)                                                                                                    | 00001002                                                                                                    | 注文日時                                                                                                    | 2018-02-28 15:51:41                                                            |                 | 発送日                                                                    |                                                                                            |                       |          |
| 会員No                                                                                                    | 1000                                                                                                    | メールアドレス                                                                                                    | test@welcart.com                                                               | 会員情報取込          |                                                                        | 発送                                                                                         | ≤先                    |          |
| <ul> <li>支払方法 後払</li> <li>配送方法 宅倉</li> <li>配送希望日 指式</li> <li>配送希望日 第二 一道</li> <li>送送時間帯 午前</li> <li>発送予定日</li></ul> | ムい ・<br>急便 ・<br>をしない ・<br>市 ・<br>可<br>しない ・<br>見ひない ・<br>見い<br>しない ・<br>しない ・<br>しない ・<br>しない ・<br>しない ・<br>しない ・<br>しない ・<br>しない ・<br>しない ・<br>しない ・<br>しない ・<br>しない ・<br>しない ・<br>した<br>しない ・<br>した<br>しない ・<br>した<br>した<br>した<br>した<br>した<br>した<br>した<br>した<br>した<br>した | 氏名<br>フリガナ<br>影便番号<br>国<br>間 開 開<br>日 開<br>に<br>一<br>に<br>名<br>号<br>-<br>5AX番号<br>-<br>5AX番号<br>(<br>4<br>考<br>(<br>4<br>考<br>、<br>(<br>5<br>(<br>5<br>(<br>5<br>(<br>5<br>))))) | Welcar test<br>うえるか-とですと<br>123-4567<br>日本 ・<br>東京都 ・<br>1-2-3-4<br>1234567890 |                 | 氏名<br>フリガナ<br>郵便番号<br>国<br>都道面明<br>市区郡町村<br>番地<br>ビル名<br>電話番号<br>FAX番号 | Welcar<br>うえるかーと<br>123-4567<br>日本<br>東京都<br>テスト市テス<br>1-2-3-4<br>1234567890<br>1234567890 | test<br>てすと<br>・<br>・ |          |
| 2017年10                                                                                                    | 2 70                                                                                                    |                                                                                                    |                                                                                |                 |                                                                        | 11                                                                                         |                       |          |
|                                                                                                    | カスタノ                                                                                                    | ム・オーダーフィ                                                                                                    | ールド                                                                            |                 | 支                                                                      | 払情報                                                                                        |                       |          |
|                                                                                                    |                                                                                                    |                                                                                                    |                                                                                | ac<br>r<br>決済情報 | ting <b>atone決済</b><br>rand 1305432832                                 |                                                                                            |                       |          |
|                                                                                                    |                                                                                                    |                                                                                                    |                                                                                | 総               | 合計金額                                                                   | 13,824                                                                                     | 通貨                    | (円)      |
| No.                                                                                                    |                                                                                                    | 商                                                                                                    | <br>Id                                                                         | 単価              | 数量 金額()                                                                | <del>9</del> )                                                                             | 現在庫                   | 商品追加     |
| 1                                                                                                    | 【 SKU Select : サ<br>ソファ wcVL17050<br>サイズ : シングル<br>カラー : ブラウン<br>オプション : 収納オ                                                                                                    | マイズ + カラー + ァ<br>8 シングル:ブラウ:<br>ベックス付き                                                                                                    | †プション】1人掛け カスタマイス<br>ン:収納ボックス付き 0:0:0                                          | 12800           | 1 12,80                                                                | 0                                                                                          | 在庫有り                  | 削除       |

3. 金額を変更した場合は、WordPress 管理画面 [Welcart Shop]>[継続課金会員リ スト]に戻り、修正した受注データの「状態」列の「詳細」リンクをクリック し、継続課金会員情報画面を表示してください。

| We<br>Vers | elcart Ma<br>on 3.0.8.190305                   | nagem | ent 糾          | 続課金 | 会員リスト    |          |       |            |            |         | 衣示ハノン:     | 3 <b>7</b> • |  |
|------------|------------------------------------------------|-------|----------------|-----|----------|----------|-------|------------|------------|---------|------------|--------------|--|
| 39 /       | 39/39件 first<< prev< 1 >next >>last ◆ 最新の情報に更新 |       |                |     |          |          |       |            |            |         |            |              |  |
|            | 注文番号                                           | 会員No  | 姓              | 名   | カード(月/年) | 総合計金額(円) | 決済会社  | お申込み日      | 初回課金日      | 次回契約更新日 | 次回課金日      | 状態           |  |
|            | 00001268                                       | 1015  | <u> ನಿನಿ</u> ತ | かあと |          | ¥2,160   | atone | 2019-07-19 | 2019-07-19 |         | 2019-08-19 | 詳細           |  |
|            | 00001267                                       | 1015  | うえる            | かあと |          | ¥1,082   | atone | 2019-07-19 | 2019-07-19 |         | 2019-08-20 | 評細           |  |
|            | 00001266                                       | 1015  | うえる            | かあと |          | ¥2,160   | atone | 2019-07-19 | 2019-07-19 |         | 2019-08-19 | 詳細           |  |
|            | 00001265                                       | 1015  | <u> ನಿನಿ</u> ತ | かあと |          | ¥1,082   | atone | 2019-07-19 | 2019-07-19 |         | 2019-08-20 | 詳細           |  |

4. 決済金額が変更されていれば次回以降の課金金額が変更になります。

|   |                       | 会貝No    | 1015                |           | 契約者名             | コルネテスト         |          |      |  |
|---|-----------------------|---------|---------------------|-----------|------------------|----------------|----------|------|--|
|   |                       | 受注ID    | 1265                |           | お申込み日            | 2019-07-19 16: | :36:24   |      |  |
| 継 | 続課金情報                 | 次回契約更新日 |                     | • • • • • | ▼ - ▼ 次回課金日 2019 |                | ▼ - 20 ▼ |      |  |
|   |                       | 受注時金額   | 1,082円              |           | 決済金額             | 決済金額 13824 円   |          |      |  |
|   |                       | 契約      | 継続中                 | I V       | 更新               |                |          |      |  |
|   |                       | 処理日時    |                     |           | 決済ID             |                | 処理区分     |      |  |
| 2 | 2019-08-19 15:10:0    | 0       | tr_yaOoZ3jrn9swO-VJ |           |                  |                | 取消済み     | 決済情報 |  |
| 1 | 1 2019-08-19 15:12:20 |         | tr_IO9KFnbd0iz0ijA_ |           |                  | 仮売上            | 決済情報     |      |  |

決済エラー対応

継続課金の自動決済実行時にエラーが発生すると、「決済エラー」が表示されます。 決済エラーの内容は決済エラーログで確認できます。

管理画面 Welcart Management > 継続課金会員リスト

| sic | n 3.0.0.17 | 05011 |     |     |          |          |                       |            |                           |            |      |             |
|-----|------------|-------|-----|-----|----------|----------|-----------------------|------------|---------------------------|------------|------|-------------|
| 7/  | 37件 🖆      |       | 1   |     |          |          |                       |            | <ul> <li>● 最新の</li> </ul> | 青橋に更新      | 操作フィ | ールド表示 マ     |
|     | 受注ID       | 会員No  | н   | 8   | カード(月/年) | 総合計会類(円) | 決済会社                  | お申込み日      | 次回契約更新日                   | 次回課金日      | 刻的   | 観想          |
|     | 147        | 1027  | うえる | かあと |          | ¥3,240   | WelcartPay クレジットカード決済 | 2017-07-12 |                           | 2017-08-01 | 藏統中  | 詳細<br>決済エラー |

管理画面 Welcart Management > 継続課金会員情報

| 継続 | UP全情報<br>文          | 会員No<br>受注ID<br>次回契約更新日<br>受注時金額<br>契約 | 1027 <u>カード</u><br>147<br>3,240円<br>総統中 • | 9:59<br>• • • • | 契約者名<br>お申込み日<br>次回課金日<br>決済金額<br>更新 | うえるかめと<br>2017-07-12 17:28:17<br>2017 ・ 8 ・ 1 ・<br>3240 円 |      |  |
|----|---------------------|----------------------------------------|-------------------------------------------|-----------------|--------------------------------------|-----------------------------------------------------------|------|--|
|    |                     | 処理日時                                   |                                           | 3               | 清ID                                  | 処理区分                                                      |      |  |
| 2  | 2017-07-13 10:00:58 |                                        |                                           | 4619758506      |                                      | 決済エラー                                                     | 決済債報 |  |
|    | 2017-07-12 17:28:17 |                                        |                                           | 9824788221      |                                      | 56                                                        | 決濟情報 |  |

エラーが解消された場合、決済情報ダイアログから再決済を行うことが可能です。 再決済を行うと、新たに決済が実行される形になり、決済エラーの表示の後に再決済 した決済データが表示されます。一度決済エラーになった情報は表示されたままとな りますので、何度も再決済を行わないようご注意ください。 は、会員に通知されません。

#### atone 決済サービス for Welcart

|      |          | ЦX     | 引参照                 |  |
|------|----------|--------|---------------------|--|
| 利用金額 | <u>Ą</u> | 3240 円 |                     |  |
| 再決済  | Me       |        |                     |  |
|      | 利用額変更    | 処理区分   | 処理日時                |  |
|      | 86400    | 余額詔過   | 2019-08-23 10:56:40 |  |

| 縦 | 统建整全情報              | 会員No<br>受注ID<br>次回契約更新日<br>受注時金額<br>契約 | 1015<br>1325<br>3,240円<br>継続中 | · · · · · ·         | 契約者名<br>お申込み日<br>次回課金日<br>決済金額<br>更新 | ラえる かあと<br>2019-08-05 09:11:01<br>2019 ▼ 9 ▼ 5<br>3; | 5 <b>▼</b><br>240 円 |     |      |
|---|---------------------|----------------------------------------|-------------------------------|---------------------|--------------------------------------|------------------------------------------------------|---------------------|-----|------|
|   | <u>k</u>            | 心理日時                                   |                               |                     | 決済ID                                 |                                                      | 処                   | 理区分 |      |
| 4 | 2019-08-06 09:53:44 |                                        |                               | tr_8ATIRjzPF9xxy5Bh |                                      |                                                      | 売上計上                |     | 決済情報 |
| 3 | 2019-08-06 09:52:23 |                                        |                               | tr_7LtAFyVPiEZSylyZ |                                      |                                                      | 決済エラー               |     | 決済情報 |
| 2 | 2019-08-05 09:53:07 |                                        |                               | tr_JQ9d0QxoLDGcL7   | BR                                   |                                                      | 売上計上                |     | 決済情報 |
| 1 | 2019-08-06 09:53:17 |                                        |                               | tr_iPg-1uD2iNRMk_J  | 2                                    |                                                      | 仮売上                 |     | 決済情報 |

#### 自動決済結果通知メール

継続課金もしくは定期購入で自動決済が行われたとき、実行結果を管理者にメールで送信します。

以下は継続課金の結果通知メールです。

#### 正常時

エラー時

| 自動課金処理にてエラーが発生いたしましたのでご報告いたします。        |
|----------------------------------------|
|                                        |
| 受注10:1331<br>お申込み日:2019-08-07 10:24:25 |
| 会員No:1015<br>契約者名: 様                   |
| 決済金額:¥54,000<br>次回課全日:2019-07          |
|                                        |
| 処理結果:エフー                               |
| ご不明な点はショップにお問い合わせくださいませ。               |

Copyright © 2018 Collne Inc.

#### 決済エラーログの確認

決済時にエラーが発生すると、管理画面では決済エラー発生の告知メッセージが表示 されます。

このメッセージは、エラーログがすべて削除されるまで表示し続けます。

| Welcart Management 受注リスト                                 |      |        |                  |       |      |          |            |  |  |  |
|----------------------------------------------------------|------|--------|------------------|-------|------|----------|------------|--|--|--|
| 決済エラーが発生しました。決済エラーログを確認してください。発生日時:[2019-06-11 13:20:32] |      |        |                  |       |      |          |            |  |  |  |
| Version 1.9.17.190305                                    |      |        |                  |       |      |          |            |  |  |  |
|                                                          |      |        |                  |       |      |          |            |  |  |  |
| 162 / 162 件 first<< prev< 1 >next >>last                 |      |        |                  |       |      |          |            |  |  |  |
|                                                          | ID 🔻 | 注文番号   | 受注日              | 受注タイプ | 対応状況 | 支払方法     | 決済         |  |  |  |
|                                                          | 1580 | 001580 | 2019-06-11 13:21 | 受注    | 新規受付 | クレジットカード | 3988002653 |  |  |  |

「決済エラーログ」をクリックすると、エラーログの一覧が表示され、いつどのよう なステータスでエラーが発生したかを確認できます。

エラーを確認したら、不要なエラーログを全て削除してください。

| 決済エラーログー覧 * |                        |            |       |      |                                                           |  |  |  |  |
|-------------|------------------------|------------|-------|------|-----------------------------------------------------------|--|--|--|--|
|             | 登録日                    | リンクキー      |       | 決済種別 | ステータス                                                     |  |  |  |  |
| 詳細          | 2019-08-06<br>15:38:12 | 1058153217 | atone |      | 金額超過                                                      |  |  |  |  |
| 詳細          | 2019-08-06<br>15:31:04 | 8933990905 | atone |      | 郵便番号は半角数<br>字7桁または半角数<br>字3桁+"-"+半角数<br>字4桁で設定してく<br>ださい。 |  |  |  |  |
| 詳細          | 2019-08-06<br>12:45:20 | 8952870289 | atone |      | 郵便番号は半角数<br>字7桁または半角数<br>字3桁+"-"+半角数<br>字4桁で設定してく<br>ださい。 |  |  |  |  |
|             |                        |            |       | ログ出力 | ログ削除 閉じる                                                  |  |  |  |  |

不具合調査を依頼する場合は、詳細ログを出力してメールにコピー&ペーストしてく ださい。 予期せぬエラーの対処方法

正常決済を行っているのにエラーとなってしまう場合、以下の点を確認します。

- クレジット決済設定に間違いはないか
- テスト環境の場合、atone から提供された会員情報を利用しているかどうか
- SSL 証明書は正常か(SHA2 は必須、TLS1.2 のみの制限は 2017 年より実施)
- Basic 認証や IP アドレスによるアクセス制限をしていないか
- 他のプラグイン(メンテナンスモードを含めて)を停止して動作確認してみる
- テーマを Welcart Default テーマに切り替えてみる

#### 留意事項

- SSL に関しましては、ご利用のサーバー会社にお問い合わせください。
- Welcartは、支払方法ページなどのチェックアウト遷移画面で JavaScript を使用しています。テーマ制作・カスタマイズ時に JavaScript のエラーがないかを確認してください。エラーがあると正常に決済できない可能性があります。

どうしても改善しない場合は、有償となりますが下記 URL より不具合調査をご依頼ください。

https://www.welcart.com/wc\_nav/solution-maintenance/

## 運用上の注意点

#### 本番環境への切り替え

テスト環境で問題なく購入テストが行えましたら、クレジット決済設定画面にて動作 環境を「本番環境」に切り替えます。

念のためにご自分の atone 会員アカウントで購入テストを行って、問題なく決済されることを確認してください。

## よくあるお問い合わせ

#### Q 定期購入や継続課金は利用できますか?

- A 継続課金は拡張プラグイン「WCEX DL Seller (※Ver3.0 以降)」の導入で利用可能 です。定期購入プラグインは、対応していません。
- Q 決済購入操作を行ってみたいのですがデモサイトはありませんか?
- A こちらのデモサイトは、atone 決済を設定しています。カード決済と収納代行決済
   での購入が体験できます。
   https://demo.welcart.info/atone/wordpress/

#### Q スマホで購入ができません

A SSL・非 SSL 切り替えをサイトで行っている場合は、スマホ対応として拡張プラ グイン「WCEX Mobile」の導入が必要です。モバイル設定画面にて「リモートア ドレスチェックを行う」のチェックを外してください。

SSL 切り替えを行わず、常時 SSL のサイトでは「WCEX Mobile」の導入の必要 はありません。

#### Q 使ってはいけないプラグイン等はありますか?

- A 以下のようなプラグインは併用しない事をおすすめいたします。また、他にも併用できないプラグインがあると考えられますので、不具合が出た場合は、まず Welcart 関連以外のプラグインを停止して動作確認してみてください。
  - キャッシュプラグインは、いずれも個人情報の漏洩が懸念されます。十分に
     キャッシュに対する知識が無い場合は使用しないでください。
  - HTTPS プラグインを使用している場合、決済エラーとなる可能性があります。
  - JavaScript や CSS を最適化するプラグインは、様々な動作がエラーとなる可 能性が高まります。
  - バイリンガルプラグインは併用できません。